คู่มือการ Login เข้าใช้งานระบบบัญชีคอมพิวเตอร์ขององค์กรปกครองส่วนท้องถิ่น (New e-LAAS) ตามหนังสือกรมส่งเสริมการปกครองท้องถิ่น ที่ มท ๐๘๐๘.๔/ว ๔๐๐๗ ลงวันที่ ๑๗ กันยายน ๒๕๖๗

## ส่วนที่ ๑ สำหรับสำนักงานส่งเสริมการปกครองท้องถิ่นจังหวัด

๑. ผู้ใช้งานเข้าสู่ระบบที่ https://laas.dla.go.th

 ๒. ใช้ Username และ Password ที่กรมส่งเสริมการปกครองท้องถิ่นจัดส่งให้ทางไปรษณีย์อิเล็กทรอนิกส์กลาง ของสำนักงานส่งเสริมการปกครองท้องถิ่นจังหวัดเพื่อ Login และคลิกปุ่ม "เข้าสู่ระบบ"

| รับการปกครองท้องถิ่น<br>กรุณาลงชื่อเข้าใช้เพื่อเข้าสู่ระบบ                                                                                  |                                            | <ul> <li>แบบสำรวจความพร้อมในการคำเนินงานบนระบบบัญชี e-LAAS</li> <li>แบบสำรวจความพร้อมในการคำเนินงานบนระบบบัญชี e-LAAS</li> <li>ภาพรวมการคลังขององค์กรปกครองส่วนท้องถิ่น</li> <li>การปรับปรุงและปัดบัญชี 12564</li> <li>แจ้งกิจกรรมอัปเดต ครั้งที่ 1</li> <li>แจ้งกิจกรรมอัปเดต ครั้งที่ 2</li> </ul> |                                                                                                    |  |  |  |
|----------------------------------------------------------------------------------------------------|--------------------------------------------|----------------------------------------------------------------------------------------------------|----------------------------------------------------------------------------------------------------|--|--|--|
| ชื่อผู้ใช้ *                                                                                                    |                                            |                                                                                                    |                                                                                                    |  |  |  |
| pro_168                                                                                                    |                                            | เตรียมพร้อมก่อนใช้งาน                                                                                                    | แก้ปัญหาการใช้งาน                                                                                                    |  |  |  |
| รหัสผ่าน*<br>•••••••••••••••<br>เข้าสู่<br>ธืมรหั                                                                                           | ระบบ<br>สีสม่าน                            | <ul> <li>แหล่งรวมวิธีการใช้งานระบบ</li> <li>สเปกของเครื่องคอมฯและอินเตอร์เนท</li> <li>การเตรียมเครื่องคอมฯก่อนใช้งาน</li> <li>การติดตั้งโปรแกรมเครื่องอ่านบัตรประจำตัวประชาชน</li> <li>แหล่งรวมวิธีการใช้งานระบบ</li> <li>คู่มือการใช้งานระบบ</li> </ul>                                             | <ul> <li>พิมพ์ไม่ออก</li> <li>หน้าจอPopupไม่ชั้น เช่น เพิ่มโครงการ</li> <li>แก้ปัญหาไม่เห็นเมนูใดเลย</li> <li>อินเตอร์เน็ตไม่เสถียร</li> </ul> |  |  |  |
| ที่เกิดขึ้นจริงประจำวัน เพื่อแสดงเ                                                                                                    | สถานะการเงินที่แท้จริงของ อปท.             | อ่านเพิ่มเติม >                                                                                                    | อ่านเพิ่มเติม >                                                                                                    |  |  |  |
| กรมส่งเสริมการปกครองท้องถิ่น                                                                                                    | Callcenter                                 |                                                                                                    |                                                                                                    |  |  |  |
| ແນນມທາງາຊສົມາ ເພຫຼາສິກ<br>ໂກາທັກທ໌ 0.2241.9000<br>ທ່ອ 1607,1608,1611<br>"ໂປງາຍພິຍໍຍິເທົ້າກາງອນິກສ໌ spch0808.4@gmail.com<br>@ ແຮ້ຈປັດມູນາໂນກ | โหรศักร์ 0.2206-6300<br>าารทำงานคลิกที่นี่ |                                                                                                    |                                                                                                    |  |  |  |
|                                                                                                    |                                            |                                                                                                    | N. W. Car                                                                                                    |  |  |  |

๓. ระบบจะให้ระบุเลขประจำตัวประชาชน ๑๓ หลัก

| 🛞 กรมส่งเสริมการปกครองท้องถิ่น                 |
|------------------------------------------------|
| กรุณาระบุข้อมูล                                |
| เพื่ออัปเดตข้อมูลให้เป็นปัจจุบันและยืนยันตัวตน |
| เลขประจำตัวประชาชน13 หลัก *                    |
| 1231567891234                                  |
| ยืนยัน                                         |
| กลับหน้า Login                                 |
|                                                |
|                                                |
|                                                |
|                                                |
|                                                |

๔. กรณีตรวจสอบแล้วพบว่า ผู้ใช้งานยังไม่ได้ลงทะเบียน ThaID ระบบจะแสดงข้อความแจ้งเตือน "ไม่พบข้อมูล ใน ThaID กรุณาดำเนินการลงทะเบียน ThaID เพื่อยืนยันตัวตนก่อนลงชื่อเข้าใช้งาน" และไม่สามารถดำเนินการต่อได้

| 🥹 กรมส่งเสริมการปกครองท้องถิ่น                                                                                                    |
|----------------------------------------------------------------------------------------------------|
| ① ไม่พบข้อมูลใน ThaiD กรุณาต่าเนินการ<br>ลงพะเบ็บน ThaiD เพื่อยืนยันตัวตน<br>ก่อนเหชื่อเข้าใช้เวาและไม่สามารถ<br>ด้าเนินการต่อได้ |
| กรุณาระบุข้อมูล<br>เพื่ออันดหร้อมูลได้เป็นปัจจุบันและอินอันดัวคน<br>เลขประจำดัวประชาชน3 หลัก *                                    |
| 123156789                                                                                                    |
| ยืนยัน                                                                                                    |
|                                                                                                    |

- ๕. หากลงทะเบียน ThalD เรียบร้อยแล้ว ระบบจะแสดงข้อมูลส่วนตัว ดังนี้
  - เลขประจำตัวประชาชน ๑๓ หลัก
  - ชื่อ
  - นามสกุล

| ( | 🛞 กรมส่งเสริมกา            | รปกครองท้องถิ่น |
|---|----------------------------|-----------------|
|   | ข้อมูลส่วนตัว              |                 |
|   | เลขประจำตัวประชาชน 13 หลัก | 1231567891234   |
|   | ชื่อ                       | สมชาย           |
|   | นามสกุล                    | ใจดี            |
|   | ถัดไป                      |                 |
|   | กลับหน้า Lo                | gin             |
|   |                            |                 |
|   |                            |                 |
|   |                            |                 |
|   |                            |                 |

๖. หลังจากยืนยัน ThalD สำเร็จ ระบบจะแสดงหน้าจอให้ระบุอีเมลสำหรับการยืนยันตัวตน

| 🛞 กรมส่งเสริมการปกครองท้องถิ่น                                                        |  |
|---------------------------------------------------------------------------------------|--|
| <b>กรุณาระบุข้อมูล</b><br>เพื่ออัปเด <del>ต</del> ซ้อมูลให้เป็นปัจจุบันและยืนยันตัวตน |  |
| อีเมล *                                                                               |  |
| pro_168@gmail.com                                                                     |  |
|                                                                                       |  |
| ยืนยัน                                                                                |  |
| กลับหน้า Login                                                                        |  |
|                                                                                       |  |
|                                                                                       |  |
|                                                                                       |  |
|                                                                                       |  |
|                                                                                       |  |

- กรณีกรอกรูปแบบอีเมลไม่ถูกต้องระบบจะแจ้งเตือน error ดังภาพ

| 🛈 รูปแบบอีเมลไม่ถูกต้อง                                                  |  |
|--------------------------------------------------------------------------|--|
| <b>กรุณาระบุข้อมูล</b><br>เพื่ออัปเคตซ้อมถู่ให้เป็นปัจจบันและยืนยันตัวตน |  |
| อีเมล*                                                                   |  |
| pro_168.gmail.com                                                        |  |
| ยืนยัน                                                                   |  |
| <u>กลับหน้า Login</u>                                                    |  |
|                                                                          |  |
|                                                                          |  |

- กรณีกรอกอีเมลถูกต้องระบบจะส่งรหัส OTP ไปที่อีเมลที่ระบุไว้

๗. ตรวจสอบข้อความในอีเมล เพื่อรับรหัส OTP ๖ หลัก

| ≡ | M Gmail   | ٩     | Search mail                                                                    | 荘                                 | ? | ŝ    |     | P  |
|---|-----------|-------|--------------------------------------------------------------------------------|-----------------------------------|---|------|-----|----|
| 1 | Compose   | ÷     |                                                                                |                                   | < | > Er | n • | 33 |
|   | Inbox 3   | 311   | รหัส OTP สำหรับยืนยันอีเมล 🛛 🖸                                                 |                                   |   | æ    | Ľ   |    |
| ☆ | Starred   |       | laas <laas-no-reply@laas.dla.co.th> Unsubscribe</laas-no-reply@laas.dla.co.th> | Wed, Sep 15, 8:07 AM (2 days ago) | ☆ | 4    | :   | a  |
| 0 | Snoozed   | 6     | to me 💌                                                                        |                                   |   |      |     | ×  |
| D | Important |       |                                                                                |                                   |   |      |     | 0  |
| E | Chats     | i.    | รียน คุณสมชาย (จดิ                                                             |                                   |   |      |     |    |
| ⊳ | Sent      |       | รหัส OTP สำหรับอีนเลของคอเ คือ                                                 |                                   |   |      |     |    |
| ۵ | Drafts    | -     |                                                                                |                                   |   |      |     | +  |
| 0 | Spam 3    | 311 3 | 3 6 9 0 1 4                                                                    |                                   |   |      |     |    |
|   | All Mail  |       | ลขอ้างอิง : H2N4                                                               |                                   |   |      |     |    |
| Ū | Bin       | 5     | รหัสนี้จะหมดอายุภายใน 5 นาที                                                   |                                   |   |      |     |    |
| ~ | More      |       |                                                                                |                                   |   |      |     |    |

๘. นำรหัส OTP ที่ได้รับจากอีเมล มากรอกในหน้าจอยืนยันรหัส OTP เพื่อระบุรหัส OTP ๖ หลักให้ถูกต้อง

|                        | 🚳 กรมส่งเสริมการปกครองท้องถิ่น                                                                                                    |
|------------------------|----------------------------------------------------------------------------------------------------|
|                        | <b>ยืนอันราหัส OTP</b><br>ราหัส OTP ระถูกส่งไปที่ อีเมต xxxxple⊛gmail.com<br>กรุณการรวจสอบกล่องขาเข้า หรือ กล่องจดหมายขยะ<br>ของช่วน                                                                                                    |
| 1                      | เลขอ้างอิง : E00152<br>รพัส OTP จะหมดเวลา ภายใน 04:00 นาที                                                                                                    |
|                        | รพัส OTP •<br>369014                                                                                                    |
|                        | ย็นยัน                                                                                                    |
|                        | ยังไม่ได้รับ OTP กรุณากคสงรหัส OTP อีกครั้ง<br><u>ส่งรหัส OTP อีกครั้ง</u>                                                                                                    |
|                        |                                                                                                    |
| ารณีระบุรหัส OTP ไม่ถู | <sup>กสับหน้าLogin</sup><br>กต้อง ระบบจะแจ้งเตือน ดังภาพ                                                                                                    |
| ารณีระบุรหัส OTP ไม่ถู | กตับหน้า Login<br>กต้อง ระบบจะแจ้งเตือน ดังภาพ<br>อีริมีกรมส่งเสริมการปกครองท้องถิ่น                                                                                                    |
| ารณีระบุรหัส OTP ไม่ถู | กตับหน้า Login<br>กต้อง ระบบจะแจ้งเตือน ดังภาพ<br>อีรมส่งเสริมการปกครองท้องถิ่น                                                                                                    |
| ารณีระบุรทัส OTP ไม่ถู | กตับหน้า Login<br>กต้อง ระบบจะแจ้งเตือน ดังภาพ<br>อังอัง กรมส่งเสริมการปกครองท้องถิ่น<br>() รหัก OTP ไม่ถูกต้อง<br>ยืนอันรหัส OTP<br>มหัก OTP ใน่ถูกต้อง                                                                                            |
| ารณีระบุรหัส OTP ไม่ถู | กต้อง ระบบจะแจ้งเตือน ดังภาพ<br>พ้อง ระบบจะแจ้งเตือน ดังภาพ<br>พิมพ์ กรมส่งเสริมการปกครองท้องถิ่น<br>ให้ การไม่ถูกต้อง<br>มีนอันหัส OTP<br>มรีส OTP ะยุกส่งไปที่ อีนก xxxxple@gmail.com<br>กูนตรวสอบแต่งหายางชำ หรือ กล่องจุดหมายขยะ<br>ของกัน      |
| ารณีระบุรหัส OTP ไม่ถู | กต้อง ระบบจะแจ้งเตือน ดังภาพ<br>พ้อง ระบบจะแจ้งเตือน ดังภาพ<br>พ้อง ระบบจะแจ้งเตือน ดังภาพ<br>กรมส่งเสริมการปกครองท้องถิ่น<br>() หัส OTP ไม่ถูกต้อง<br>มีนอันหลัส OTP<br>มรัส OTP จะหมดเวลา ภายใน 04:59 นาที<br>รสัส OTP จะหมดเวลา ภายใน 04:59 นาที |
| ารณีระบุรหัส OTP ไม่ถู | กต้อง ระบบจะแจ้งเตือน ดังภาพ<br>พ้อง ระบบจะแจ้งเตือน ดังภาพ<br>พ้อง ระบบจะแจ้งเตือน ดังภาพ<br>พระการของข้องการปกครองท้องถิ่น<br>                                                                                                    |

- หลังจากส่ง OTP ไปแล้ว ๑ นาที ระบบจะแสดงปุ่ม "ส่งรหัส OTP อีกครั้ง" เพื่อให้สามารถส่งรหัส OTP เข้าอีเมลซ้ำอีกครั้งได้ กรณีไม่ได้รับอีเมล หรือหากต้องการแก้ไขอีเมล สามารถกดปุ่ม กลับหน้า Login ระบบ จะกลับไปหน้าแรกก่อนการ Login และดำเนินการ Login ใหม่เข้ามาอีกครั้ง เพื่อให้สามารถกลับไปแก้ไขอีเมลได้ กรณีอีเมลไม่ถูกต้อง

| กรมส่งเสริมการปกครอ                                                                               | งท้องถิ่า |
|---------------------------------------------------------------------------------------------------|-----------|
| งเข้าเรชัส OTD                                                                                    |           |
| หัส OTP จะถูกส่งไปที่ อีเมล xxxxple@gmail.cc<br>รุณาตรวจสอบกล่องขาเข้า หรือ กล่องจดหมาย<br>องท่าน | om<br>ປຍະ |
| ขอ้างอิง : <b>E00152</b>                                                                          |           |
| หัส OTP จะหมดเวลา ภายใน 04:00 นาที                                                                |           |
| йа ОТР <b>*</b>                                                                                   |           |
| กรอกรหัส OTP                                                                                      |           |
| ยืนยัน                                                                                            |           |
| ยังไม่ได้รับ OTP กรุณากดส่งรหัส OTP อีกเ                                                          | ครั้ง     |
| <u>ส่งรหัส OTP อีกครั้ง</u>                                                                       |           |
|                                                                                                   |           |

- กรณีกดปุ่ม "ส่งรหัส OTP อีกครั้ง" ระบบจะกลับไปสู่หน้าระบุ OTP ใหม่ โดยจะส่งเลข OTP ใหม่

| 33                          | กรมส่งเสริมการปกครองท้อง                                                               | ถิ่น |
|-----------------------------|----------------------------------------------------------------------------------------|------|
| ยืนยัน                      | sйa OTP                                                                                |      |
| รหัส 01<br>กรุณาต<br>ของท่า | IP จะถูกส่งไปที่ อีเมล xxxxple@gmail.com<br>รวจสอบกล่องขาเข้า หรือ กล่องจดหมายขยะ<br>น |      |
| เลขอ้าง                     | อิง : E00153                                                                           |      |
| รหัส 01                     | FP จะหมดเวลา ภายใน 04:59 นาที                                                          |      |
| รหัส 01                     | [P *                                                                                   |      |
| กรอ                         | กรพัส OTP                                                                              |      |
|                             | ยืนยัน                                                                                 |      |
|                             | กลับหน้า Login                                                                         |      |

- หลังจากได้รหัส OTP ครบเวลา ๕ นาที และยังไม่มีกรอกรหัส OTP ระบบจะแสดงข้อความ "รหัส OTP หมดเวลา กรุณาตรวจสอบอีเมลหรือกดส่งรหัส OTP อีกครั้ง" โดยสามารถกดปุ่ม "ส่งรหัส OTP อีกครั้ง" เพื่อให้ระบบส่งรหัส OTP ให้ใหม่

| 🔊 กรมส่งเสริมการปกครองท้องถิ่น                                                                                                   | 1 |
|----------------------------------------------------------------------------------------------------|---|
| <b>ยืนยันรหัส OTP</b><br>รหัส OTP จะถูกส่งไปที่ อีเมอ xxxple@gmail.com<br>กรุณาตรวจสอบกล่องขาเข้า หรือ กล่องจดหนายขยะ<br>ของท่าน |   |
| เลขอ้างอิง : -<br>ยังไม่ได้รับ OTP กรุณากดส่งรหัส OTP อีกครั้ง<br>ส่งรหัส OTP อีกครั้ง                                           |   |
| <u>กลับหน้า Login</u>                                                                                                    |   |
|                                                                                                    |   |

๙. หลังจากระบุรหัส OTP ถูกต้องแล้ว ระบบจะแสดงหน้าตั้งรหัสผ่านใหม่ โดยต้องระบุให้ตรงตามข้อกำหนด การตั้งรหัสผ่าน ดังนี้

- มีความยาวตัวอักษรไม่น้อยกว่า ๘ หลัก
- มีอักษรภาษาอังกฤษตัวใหญ่ (Upper Case) อย่างน้อย ๑ ตัวอักษร
- มีอักษรภาษาอังกฤษตัวเล็ก (Lower Case) อย่างน้อย ๑ ตัวอักษร
- มีตัวเลข (๐ ๙) อย่างน้อย ๑ ตัว
- มีอักขระพิเศษอย่างน้อย ๑ ตัวอักษร เช่น + \* / \$ = , @ เป็นต้น

| 🧐 กรมส่งเสริมการปกครองท้องถิ่น                                                                                                    |  |
|----------------------------------------------------------------------------------------------------|--|
| สร้างรหัสผ่านใหม่                                                                                                    |  |
| รทัสผ่านใหม่ *                                                                                                    |  |
| ••••••                                                                                                    |  |
| <ul> <li>มีความยาวตัวอักษาไม่น้อยกว่า 8 หลัก</li> <li>มีอักษรภาษาอังกฤษตัวใหญ่ (Upper Case) อย่างน้อย<br/>1 ตัวอักษร</li> <li>มีอักษรภาษาอังกฤษตัวเล็ก (Lower Case) อย่างน้อย<br/>1 ตัวอักษร</li> <li>มีลักษรภาษาอังกฤษตัวเล็ก (Lower Case) อย่างน้อย<br/>1 ตัวอักษร</li> <li>มีลักษรภาษาอังกฤษตัวเลี้ยา 1 ตัว</li> <li>มีอักษรรพิเศษอย่างน้อย 1 ตัวอักษร</li> </ul> |  |
| ยืนยันรหัสผ่าน *                                                                                                    |  |
| ••••••••                                                                                                    |  |
| สร้างรหัสผ่าน                                                                                                    |  |
| . V V                                                                                                    |  |

๑๐. เมื่อสร้างรหัสผ่านสำเร็จ ระบบจะ login เข้าระบบ โดยแสดงหน้าหลักให้อัตโนมัติ

| 🗐 🙉 จังหวัดทดสอบEEBE5 อ.เมืองกระบี่ จ.กระบี่                                                                                            | 🕞 ออกจากระบบ<br>🔉 นายสมหมาย ใจคื |
|----------------------------------------------------------------------------------------------------|----------------------------------|
| <ul> <li>พี่ 3 สุดทคม 2566 (ปังบุประมาณ 2567)</li> <li>พี่มี หน้าหลัก 📸 ระบบรายรับ 🕞 ระบบรายจ่าย 💴 ระบบบัญชี 🖳 การบริหารระบบ</li> </ul> | 🖤 หัวหน้ากลุ่มงานบัญชี           |
|                                                                                                    |                                  |
| หน้าหลัก                                                                                                    |                                  |
|                                                                                                    |                                  |
| 🗭 ข่าวประชาสัมพันธ์จากผู้ดูแลระบบ                                                                                                    |                                  |
|                                                                                                    |                                  |
| 🖵 สถานะการทำงานในระบบ                                                                                                    |                                  |
| สถานะการทำงานในระบบ                                                                                                    | งานระหว่างดำเนินการ              |
| 🕢 ยังไม่มีรายการ                                                                                                    | 🕢 ยังไม่มีรายการ                 |
| 🚱 ข้อมูลระหว่างหน่วยงาน                                                                                                    |                                  |
| ข้อมูลระหว่างหน่วยงาน ปี 2568 🔸                                                                                                    |                                  |
| 💕 บันทึกการรับเงิน                                                                                                    |                                  |
|                                                                                                    |                                  |
|                                                                                                    |                                  |
| Ø 64                                                                                                    | ไม่มีรายการ                      |
|                                                                                                    |                                  |

## ส่วนที่ ๒ สำหรับองค์กรปกครองส่วนท้องถิ่น

๑. ผู้ใช้งานเข้าสู่ระบบที่ https://laas.dla.go.th

๒. ให้ระบุชื่อผู้ใช้ และรหัสผ่าน โดยชื่อผู้ใช้ ให้ระบุเป็น ชื่อผู้ใช้จากระบบเดิม ส่วนรหัสผ่านครั้งแรกให้ระบุ
 ตามรูปแบบในการกรอกคือ "เลขประจำตัวประชาชน (ที่ระบุไว้ในระบบ) ตามด้วย Laas#"

ตัวอย่าง เช่น 1111111111111Laas# จากนั้นคลิกปุ่ม "เข้าสู่ระบบ"

| กรมส่งเสริมการ<br>กรุณาลงชื่อเข้าใ                                                                                                    | ข้าง<br>ปกครองท้องถิ่น<br>เช่เพื่อเข้าสู่ระบบ            | ข่าวสารอัปเดต<br>• แบบสำรวจความพร้อมในการดำเนินงานบนระบบบัญขี<br>• ภาพรวมการคลึงขององค์กรปกครองส่วนท้องถิ่น<br>• การปรับปรุงและปิดบัญขีปี 2564<br>• แจ้งกิจกรรมอัปเดต ครั้งที่ 1<br>• แจ้งกิจกรรมอัปเดต ครั้งที่ 2                                        | e-LAAS (ณ)                                                                                                    |
|----------------------------------------------------------------------------------------------------|----------------------------------------------------------|----------------------------------------------------------------------------------------------------|----------------------------------------------------------------------------------------------------|
| មិខស៊ីថែ*<br>ktb303                                                                                                    |                                                          | เตรียมพร้อมก่อนใช้งาน                                                                                                    | แก้ปัญหาการใช้งาน                                                                                                    |
| รทัสผ่าน *<br>••••••••••••••••<br>เข้าสู่<br>สื้มรหั<br>ที่เอิดขึ้นชังประชาวัน เพื่อแสดง                                                                    | ●● ~ ~ ~ ~ ~ ~ ~ ~ ~ ~ ~ ~ ~ ~ ~ ~ ~ ~                   | <ul> <li>แหล่งรวมวิธีการใช้งานระบบ</li> <li>สเปกของเครื่องคอมฯและอินเตอร์เนท</li> <li>การเตรียมเครื่องคอมฯก่อนใช้งาน</li> <li>การเดิดตั้งโปรแกรมเครื่องอ่านบัตรประจำตัวประชาชน</li> <li>แหล่งรวมวิธีการใช้งานระบบ</li> <li>คู่มือการใช้งานระบบ</li> </ul> | <ul> <li>พิมพีไม่ออก</li> <li>หน้าจอPopupไม่ขึ้น เช่น เพิ่มโครงการ</li> <li>แก้ปัญหาไม่เห็นเมนูใดเลย</li> <li>อินเตอร์เน็ตไม่เสถียร</li> </ul> |
| <b>กรมส่งเสริมการปกครองท้องถิ่น</b><br>อนบมตรราชขึ้นา เขตดูสิต<br>โทรศัพท์ 0 2241 9000<br>ห่อ 1607,1608,1611<br>ไปรษณีย์ชังลึกทรอนิกส์ spch0808.4@gmail.com | Callcenter<br>โหรศัพร์ 0-2206-6300<br>วารทำงานคลิกที่นี่ |                                                                                                    |                                                                                                    |

๓. หลังจากการระบุ ชื่อผู้ใช้ และรหัสสำเร็จ ระบบจะตรวจสอบข้อมูล ThalD ในระบบ หากตรวจสอบแล้ว
 พบว่า ผู้ใช้งานยังไม่ได้ลงทะเบียน ThalD ระบบจะแสดง Popup แจ้งเตือน "ไม่พบข้อมูลใน ThalD กรุณาดำเนินการ
 ลงทะเบียน ThalD เพื่อยืนยันตัวตนก่อนลงชื่อเข้าใช้งาน" และไม่สามารถดำเนินการต่อได้ ดังภาพด้านล่าง

| กรมส่งเสริมการปกครองท้องถิ่น                                                                                                    | <ul> <li>ข่าวสารอัปเดต</li> <li>แบบสำรวจความพร้อมในการคำเนินงานบนระบบบัญขี e-LAAS</li> <li>ภาพรวมการคลังขององค์กรปกครองส่วนท้องถิ่น</li> <li>การปรับปรุงและปิดบัญชีป 2564</li> <li>แจ้งกิจกรรมอัปเดต ครั้งที่ 1</li> <li>แจ้งกิจกรรมอัปเดต ครั้งที่ 2</li> </ul>                          |
|----------------------------------------------------------------------------------------------------|----------------------------------------------------------------------------------------------------|
| กรุณาลงชื่อเข้าใช้เพื่อเข้าสู่ระบบ<br>ชื่อผู้ใช้*<br>ktb303<br>รหัสผ่าน*<br>                                                                                                    | <ul> <li>รับแข็บมีมูหาการไข้งาน</li> <li>แก้ปัญหาการไข้งาน</li> <li>เม่พบข้อมูลใน ThaiD</li> <li>เม่าบ้างอรายะเบียน ThaiD เพื่ออื่นยันด้วดน</li> <li>พิมพ์ใน่ออก</li> <li>พน้าจอPopupไม่ขึ้น เช่น เพิ่มโครงการ</li> <li>แก้ปัญหาในเห็นแบ่งโคเลย</li> <li>อินเตอร์เน็ตไม่เสถียร</li> </ul> |
| <ul> <li>e-LASS เป็นไปรณายุสาหรับการปฏิสิตภาพติศัสตร อาย,<br/>ที่มัดขึ้นจริงประจำวิน เพื่อและละอานสารกรีบที่เก่าจริงของ อน<br/>กรรมส่งเสริวมการปกครองหัวองอื่น<br/>ถนบมกรรราชสีมา เขตภุลัก<br/>ไทงทัพท์ 0-2241-9000<br/>ต่อ 1607,1608,1611</li> <li>ไปราชยีมียังมีการออิกส์ spch0808.49gmail.com</li> <li>ปราชยีมียังมีการออิกส์ spch0808.49gmail.com</li> <li>ปราชยีมียังมีการออิกส์ spch0808.49gmail.com</li> </ul> | ี่ยำแพื่มเดิม ><br>อ่านเพิ่มเดิม >                                                                                                    |

๔. หากลงทะเบียน ThalD เรียบร้อยแล้ว ระบบจะแสดงข้อมูลส่วนตัว ดังนี้

- เลขประจำตัวประชาชน 13 หลัก
- ชื่อ
- นามสกุล

| 🧐 กรมส่งเสริมกา            | รปกครองท้องถิ่น |
|----------------------------|-----------------|
| ข้อมูลส่วนตัว              |                 |
| เลขประจำตัวประชาชน 13 หลัก | 1231567891234   |
| ชื่อ                       | สมชาย           |
| นามสกุล                    | ใจดี            |
| ถัดไป                      |                 |
| <u>กลับหน้า Lo</u>         | gin             |
|                            |                 |
|                            |                 |
|                            |                 |

| r |                                                                          |
|---|--------------------------------------------------------------------------|
|   | 🧐 กรมส่งเสริมการปกครองท้องถิ่น                                           |
|   | <b>กรุณาระบุข้อมูล</b><br>เพื่อยัปเดตข้อมูลให้เป็นปัจจุบันและยืนยันดัวตน |
|   | อีเมล*<br>ktb303@gmail.com<br>ปันยัน                                     |
|   | <u>กลับหน้า Login</u>                                                    |
|   |                                                                          |
|   |                                                                          |
|   |                                                                          |

- กรณีกรอกรูปแบบอีเมลไม่ถูกต้องระบบจะแจ้งเตือน error ดังภาพ

|   | 🚳 อระเศมสรินออระเบอรรจ หรือ เอื่อ                                            |  |
|---|------------------------------------------------------------------------------|--|
|   | <ul> <li>จักตกออายาร์ของ</li> <li>จักตกออายาร์ของ</li> </ul>                 |  |
|   | กรุณาระบุข้อมูล<br>เพื่ออัปเดคข้อมูลให้เป็นปัจจุบันและยืนยันตัวตน<br>อีเมล * |  |
|   | ktb303.gmail.com<br>ยืนยัน                                                   |  |
|   | กลับหน้า Login                                                               |  |
|   |                                                                              |  |
| - |                                                                              |  |

- กรณีกรอกอีเมลถูกต้องระบบจะส่งรหัส OTP ไปที่อีเมลที่ระบุไว้

๕. หลังจากยืนยัน ThalD สำเร็จ ระบบจะแสดงหน้าจอให้ระบุอีเมลสำหรับการยืนยันตัวตน

๖. ตรวจสอบข้อความในอีเมล เพื่อรับรหัส OTP ๖ หลัก

|   | M Gmail   | Q   | Search mail                                                                    | H |                                   | ?   | ŝ  |   | P  |
|---|-----------|-----|--------------------------------------------------------------------------------|---|-----------------------------------|-----|----|---|----|
| 1 | Compose   | ÷   |                                                                                |   |                                   | < 1 | Er | • | 81 |
|   | Inbox 3   | 311 | รหัส OTP สำหรับยืนยันอีเมล 🛛 🗅                                                 |   |                                   |     | ¢  | Ľ |    |
| ☆ | Starred   |     | laas <laas-no-reply@laas.dla.co.th> Unsubscribe</laas-no-reply@laas.dla.co.th> |   | Wed. Sen 15, 8:07 AM (2 days ago) | ☆   | 4  |   | a  |
| 0 | Snoozed   | 4   | to me •                                                                        |   | mea, sep 15, 6.67 Am (2.6673.690) | ~   |    |   |    |
| D | Important |     |                                                                                |   |                                   |     |    |   | 8  |
| F | Chats     |     | เรียน คุณสมชาย (จดิ                                                            |   |                                   |     |    |   |    |
| ⊳ | Sent      |     | รหัส OTP สำหรับอีเมลของคอ คือ                                                  |   |                                   |     |    |   |    |
| ۵ | Drafts    |     |                                                                                |   |                                   |     |    |   | +  |
| ٢ | Spam 3    | 311 | 369014                                                                         |   |                                   |     |    |   |    |
|   | All Mail  |     | เลขอ้างอิง : H2N4                                                              |   |                                   |     |    |   |    |
| Û | Bin       |     | รหัสนี้จะหมดอายุภายใน 5 นาที                                                   |   |                                   |     |    |   |    |
| ~ | More      |     |                                                                                |   |                                   |     |    |   |    |

๗. นำรหัส OTP ที่ได้รับจากอีเมล มากรอกในหน้าจอยืนยันรหัส OTP เพื่อระบุรหัส OTP ๖ หลักให้ถูกต้อง

|                                                             |                                                 | 10110 |
|-------------------------------------------------------------|-------------------------------------------------|-------|
| มนยันรหัส OTP                                               |                                                 |       |
| หัส OTP จะถูกส่งไปที่ อี<br>เรุณาตรวจสอบกล่องขาเ<br>เองท่าน | มล xxxxple⊚gmail.com<br>ข้า หรือ กล่องจดหมายขยะ |       |
| ลขอ้างอิง : E00152                                          |                                                 |       |
| หัส OTP จะหมดเวลา ภา                                        | ยใน 04:00 นาที                                  |       |
| พัส OTP *                                                   |                                                 |       |
| 369014                                                      |                                                 |       |
|                                                             | ยืนยัน                                          |       |
| ยังไม่ได้รับ OTP กร                                         | ณากดส่งรหัส OTP อีกครั้ง                        |       |
| ส่งรหั                                                      | a OTP อีกครั้ง                                  |       |
| กลับ                                                        | หน้า Login                                      |       |

- กรณีระบุรหัส OTP ไม่ถูกต้อง ระบบจะแจ้งเตือน ดังภาพ

|   | -                                                                                                    |  |
|---|----------------------------------------------------------------------------------------------------|--|
|   | 🧐 กรมส่งเสริมการปกครองท้องถิ่น                                                                           |  |
|   | 🛈 รหัส OTP ไม่ถูกต้อง                                                                                    |  |
|   | ยืนยันรหัส OTP                                                                                           |  |
| - | รหัส OTP จะถูกส่งไปที่ อีเมล xxxxple@gmail.com<br>กรุณาตรวจสอบกล่องขาเข้า หรือ กล่องจดหมายขยะ<br>ของท่าน |  |
|   | เลขอ้างอิง : <b>E00152</b>                                                                               |  |
|   | รหัส OTP จะหมดเวลา ภายใน 04:59 นาที                                                                      |  |
|   | รพัส OTP •                                                                                               |  |
|   | กรอกรหัส OTP                                                                                             |  |
|   | ยืนยัน                                                                                                   |  |
|   | <u>กลับหน้า Login</u>                                                                                    |  |
|   |                                                                                                    |  |

- หลังจากส่ง OTP ไปแล้ว ๑ นาที ระบบจะแสดงปุ่ม "ส่งรหัส OTP อีกครั้ง" เพื่อให้สามารถส่งรหัส OTP เข้าอีเมลซ้ำอีกครั้งได้ กรณีไม่ได้รับอีเมล หรือหากต้องการแก้ไขอีเมล สามารถกดปุ่ม กลับหน้า Login ระบบจะนำกลับไปหน้าแรกก่อนการ Login และดำเนินการ Login เข้ามาใหม่อีกครั้ง เพื่อให้สามารถกลับไป แก้ไขอีเมลได้ กรณีอีเมลไม่ถูกต้อง

| คืบยับรพัส OTP                                                                                           |
|----------------------------------------------------------------------------------------------------|
| รหัส OTP จะถูกส่งไปที่ อีเมล xxxxple@gmail.com<br>กรุณาตรวจสอบกล่องขาเข้า หรือ กล่องจดหมายขยะ<br>ของท่าน |
| เลขอ้างอิง : E00152                                                                                      |
| รหัส OTP จะหมดเวลา ภายใน 04:00 นาที                                                                      |
| зйа ОТР *                                                                                                |
| กรอกรหัส OTP                                                                                             |
| ยืนยัน                                                                                                   |
| ยังไม่ได้รับ OTP กรุณากดส่งรหัส OTP อีกครั้ง                                                             |
|                                                                                                    |

- กรณีกดปุ่ม "ส่งรหัส OTP อีกครั้ง" ระบบจะนำกลับไปสู่หน้าระบุ OTP ใหม่ โดยจะส่งเลข OTP ใหม่

| / กรมสางเสรร                                                  | 111 1301141304110                             | 10116 |
|---------------------------------------------------------------|-----------------------------------------------|-------|
| ่นยันรหัส OTP                                                 |                                               |       |
| หัส OTP จะถูกส่งไปที่ อีเง<br>รุณาตรวจสอบกล่องขาเข้<br>องท่าน | มล xxxxple@gmail.com<br>ำ หรือ กล่องจดหมายขยะ |       |
| ลขอ้างอิง : E00153                                            |                                               |       |
| หัส OTP จะหมดเวลา ภาย                                         | เใน 04:59 นาที                                |       |
| หัส OTP <sup>★</sup>                                          |                                               |       |
| กรอกรหัส OTP                                                  |                                               |       |
| ٤                                                             | ่นยัน                                         |       |
| <u>กลับห</u>                                                  | <u>เน้า Login</u>                             |       |

- หลังจากได้รหัส OTP ครบเวลา ๕ นาที และยังไม่มีกรอกรหัส OTP ระบบจะแสดงข้อความ "รหัส OTP หมดเวลา กรุณาตรวจสอบอีเมลหรือกดส่งรหัส OTP อีกครั้ง" โดยสามารถกดปุ่ม "ส่งรหัส OTP อีกครั้ง" เพื่อให้ระบบส่งรหัส OTP ให้ใหม่

| <b>ยนยนรหส OTP</b><br>รหัส OTP จะถูกส่งไปที่ อีเมล xxxxple@gmail.com<br>กรุณาตรวจสอบกล่องขาเข้า หรือ กล่องจดหมายขยะ<br>ของท่าน |
|----------------------------------------------------------------------------------------------------|
| เลขอ้างอิง:-                                                                                                    |
| ยังไม่ได้รับ OTP กรุณากดส่งรหัส OTP อีกครั้ง<br>ส่งรหัส OTP อีกครั้ง                                                           |
| <u>กลับหน้า Login</u>                                                                                                    |
|                                                                                                    |

๘. หลังจากระบุรหัส OTP ถูกต้องแล้ว ระบบจะแสดงหน้าตั้งรหัสผ่านใหม่ โดยต้องระบุให้ตรงตามข้อกำหนด การตั้งรหัสผ่าน ดังนี้

- มีความยาวตัวอักษรไม่น้อยกว่า ๘ หลัก
- มีอักษรภาษาอังกฤษตัวใหญ่ (Upper Case) อย่างน้อย ๑ ตัวอักษร
- มีอักษรภาษาอังกฤษตัวเล็ก (Lower Case) อย่างน้อย ๑ ตัวอักษร
- มีตัวเลข (๐ ๙) อย่างน้อย ๑ ตัว
- มีอักขระพิเศษอย่างน้อย ๑ ตัวอักษร เช่น + \* / \$ = , @ เป็นต้น

| 🛞 กรมส่งเสริมการปกครองท้องถิ่น                                                                                                    |  |
|----------------------------------------------------------------------------------------------------|--|
| สร้างรหัสผ่านใหม่                                                                                                    |  |
| รหัสผ่านใหม่ *                                                                                                    |  |
| ••••••                                                                                                    |  |
| <ul> <li>มีความยาวตัวอักษรไม่น้อยกว่า 8 หลัก</li> <li>มีอักษรภาษาอัลกฤษตัวใหญ่ (Upper Case) อย่างน้อย<br/>1 ด้วักษร</li> <li>มีอักษรภาษาอัลกฤษตัวเล็ก (Lower Case) อย่างน้อย<br/>1 ด้วอักษร</li> <li>มีอักษรภาษาอัลกฤษตัวเล็ก (Lower Case) อย่างน้อย<br/>1 ด้วอักษร</li> <li>มีลักษรภาษาอัลกฤษตัวเล็ก (Lower Case) อย่างน้อย<br/>1 ด้วอักษร</li> <li>มีอักษรระพิเศษอย่างน้อย 1 ด้วอักษร</li> </ul> |  |
| ยืนยันรหัสผ่าน *                                                                                                    |  |
|                                                                                                    |  |
| สร้างรหัสผ่าน                                                                                                    |  |
| ถลังหน้า Login                                                                                                    |  |

- ଭଝ -

๙. เมื่อสร้างรหัสผ่านสำเร็จ ระบบจะ login เข้าระบบโดยอัตโนมัติ

|                                                                                                    |                                             |                                                    | 创 ເປລິ                                | ยนหน่วยงาน 🕞 ออกจาก                                                                                                    |
|----------------------------------------------------------------------------------------------------|---------------------------------------------|----------------------------------------------------|---------------------------------------|----------------------------------------------------------------------------------------------------|
| เทศบาลเมืองทคสอบ อ.ทคสอบ จ.ทคสอบ<br>รับที่ 3 ขอาอน 2566 (ปีอเอโระนาณ 2567)                                                     |                                             |                                                    |                                       | นายแผ่นดิน หนักแน่ง<br>หัวหน้าส่วนงานคลัง                                                                                                    |
| 🛆 หน้าหลัก 😅 ระบบรายรับ 😤 ระบบรายจ่าย 🛤                                                                                        | ระบบบัญชี 🛃 การบริหารร                      | ເະບບ                                               |                                       |                                                                                                    |
|                                                                                                    |                                             |                                                    |                                       |                                                                                                    |
| สถาบะการทำงานใบระเบบ                                                                                                    |                                             |                                                    |                                       |                                                                                                    |
|                                                                                                    |                                             |                                                    |                                       |                                                                                                    |
| กามหาวะทำงานในระบบ                                                                                                    |                                             | งานระหว่างดำเป็นการ                                |                                       |                                                                                                    |
|                                                                                                    | 1                                           | <ul> <li>มีเซ็ครอผู้มารับ จำนวน 35 ราย</li> </ul>  | <u>าาร เป็นเงิน 3,015,931.40 บาท</u>  | ดำเนินการ                                                                                                    |
| บัญชีอยู่ผิดดุล คลิกเพื่อดูรายชื่อบัญชี                                                                                        |                                             |                                                    | 57 mm - 5 - 3 - 40 752 124 45 mm      | ( The second second sec |
| มิโบสำคัญค่างจ่ายอื่น ที่เหลืออยู่ยังไม่ได้เบ็กจ่าย 34,780,04                                                                  | 7.10 บาท                                    | • MULTION TOWN RON OTWIN 1                         | 57 1 IOT 11 COMMA 00,7 55,120.05 0 IN | ดำเนินการ                                                                                                    |
| จดทาโบสาคญสรุปไบนาสงเงนลาสุด วนท 2 ตุลาคม 2566                                                                                 |                                             | <ul> <li>มีเซ็ครอการอนุมัติ จำนวน 11 รา</li> </ul> | ายการ เป็นเงิน 9,047,212.69 บาท       | ดำเนินการ                                                                                                    |
| งหตารายงานการงหตาแชค/ เบลยนสาสุด วนท 2 ตุสาคม 25<br>มีเพื่อรอดับวรับ ร้วมวน 9 รวยการ เป็นเว็บ 214 4912 04 ม                    |                                             |                                                    |                                       |                                                                                                    |
| มเขครอดูมารบ จำนวน 6 รายการ เป็นเงิน 314,4613.94 บ                                                                             | 71                                          |                                                    |                                       |                                                                                                    |
| aton John John V 11 July 1 John John 201, 11.01                                                                                |                                             |                                                    |                                       |                                                                                                    |
|                                                                                                    |                                             |                                                    |                                       |                                                                                                    |
|                                                                                                    |                                             |                                                    |                                       |                                                                                                    |
|                                                                                                    |                                             |                                                    |                                       |                                                                                                    |
| 🛿 ข้อมูลระหว่างหน่วยงาน                                                                                                    |                                             |                                                    |                                       |                                                                                                    |
| Summing the second second                                                                                                    |                                             |                                                    |                                       |                                                                                                    |
| ขอมูลาระหว่างหน่วยงาน 0 2566 →                                                                                                 |                                             |                                                    |                                       |                                                                                                    |
| ข้อมูลระหว่างหน่วยงาน ปี 2567 🔉                                                                                                |                                             |                                                    |                                       |                                                                                                    |
|                                                                                                    |                                             |                                                    |                                       |                                                                                                    |
| ช้ บันทึกการรับเงิน                                                                                                    |                                             |                                                    |                                       |                                                                                                    |
| เงินอดหมาเทั่วไปที่ต้องอัดทำงายไระบาณรายอ่ายเ                                                                                  | ระถ้าปี                                     |                                                    | 3 รวมการ                              | •                                                                                                    |
| างหยุ่งหนุ่มการบาทองจาก เงิบรอม และ เอง เอง                                                                                    | 120010                                      |                                                    | 5 7101117                             |                                                                                                    |
| <ol> <li>บันทึกการรับเงินอุดหนูนทั่วไปที่ต้องจัดทำงบประมาณ</li> </ol>                                                          | <u>แรายจ่ายประจำปี</u>                      |                                                    | <u>2 รายการ (รอการยืนยัน)</u>         |                                                                                                    |
| <ol> <li>บันทึกการรับเงิน-จ่ายเงินอุดหนุนทั่วไปที่ต้องจัดทำงบ<br/>(เงินฝากกระทรวงการคลัง โอนเข้าบัญชีผู้มีสิทธิโดยต</li> </ol> | เ <u>ประมาณรายจ่ายประจำปี</u><br><u>รง)</u> |                                                    | <u>1 รายการ (รอการยืนยัน)</u>         |                                                                                                    |
| เริ่ม ออนขุมนั้วไปนี้มีต้องวัดห่ำ มนไขขนาอเขาแว่าะ                                                                             | ประกัญปี                                    |                                                    | 1 500005                              |                                                                                                    |
| รายสารายสารายสารายสารายสารายสาร                                                                                                | 030010                                      |                                                    | 1 2101112                             |                                                                                                    |
| <ol> <li>บันทึกการรับเงินอุดหนุนทั่วไปที่มิต้องจัดทำงบประมา</li> </ol>                                                         | <u>เณรายจ่ายประจำปี</u>                     |                                                    | <u>1 รายการ (รอการยืนขัน)</u>         |                                                                                                    |
| เงินอุดหนุนเฉพาะกิจ                                                                                                    |                                             |                                                    | 3 รายการ                              | ^                                                                                                    |
| <ol> <li>บันทึกการรับเงินอุดหนุนเฉพาะกิจ</li> </ol>                                                                            |                                             |                                                    | <u>1 รายการ (รอการยืนยัน)</u>         |                                                                                                    |
| <ol> <li>บันทึกการรับเงิน-จ่ายเงินอุคหนุนเฉพาะกิจ (กรณีมีกา<br/>นั้นที่การรับเงิน-จ่ายเงินอุคหนุนเฉพาะกิจ (กรณีมีกา</li> </ol> | รจัดซื้อจัดจ้าง                             |                                                    | <u>1 รายการ (รอการยืนยัน)</u>         |                                                                                                    |
| เอนเขาบญขเจาหนหรอมูมสทธเดอตรง)<br>3. บันทึกการรับเงิน-จ่ายเงินกดหบบเอพาะกิจ (กรณ์ไม่มี                                         | การจัดซื้อจัดจ้าง                           |                                                    | 1 รายการ (รอการยืนยัน)                |                                                                                                    |
| โอนเข้าบัญชีเจ้าหนี้หรือผู้มีสิทธิ์โดยตรง)                                                                                     |                                             |                                                    | 110111(101110000)                     |                                                                                                    |
| เงินภาษีจัดสรร                                                                                                    |                                             |                                                    | 3 รายการ                              | ^                                                                                                    |
| <ol> <li>บันทึกการรับเงินภาษีจัดสรร</li> </ol>                                                                                 |                                             |                                                    | <u>3 รายการ (รอการขึ้นยัน)</u>        |                                                                                                    |
|                                                                                                    |                                             |                                                    |                                       |                                                                                                    |
|                                                                                                    | ู เทศบาล                                    | ลเมืองทดสอบ                                        |                                       |                                                                                                    |
|                                                                                                    | อาเภอสาหรบทดสล<br><sub>ขอย - ถนน</sub>      | <b>อบ จงหวดสาหรบทดสอบ</b><br>ตำบอสำหรับทดสอบ       |                                       |                                                                                                    |
|                                                                                                    | อำเภอสำหรับทค                               | สอบ จังหวัดสำหรับทดสอบ                             |                                       |                                                                                                    |
|                                                                                                    |                                             |                                                    |                                       | งตั้กราโกครอง                                                                                                    |
| 🗸 พนท                                                                                                    |                                             | บระชากรทงหมด                                       | TTT MORN 13-0040                      | ส่วนท้องถิ่น                                                                                                    |
|                                                                                                    | ชาย                                         | 345 AU                                             | Nut for the sector                    | 10/06/25/2                                                                                                    |
| 12,345 ตร. กม.                                                                                                    | หญง<br>รวม                                  | 400 พน<br>801 คน                                   | วนทเลยกตง/แตงดง<br>วันเพื่อมดาวระ     | 10/06/2563                                                                                                    |
|                                                                                                    |                                             |                                                    |                                       | 57/00/2001                                                                                                    |
|                                                                                                    | 23 จำ                                       | นวนพนักงาน                                         |                                       |                                                                                                    |
| ฝ่ายการเมือง                                                                                                    |                                             | ฝ่ายประจำ                                          |                                       |                                                                                                    |
| นายก/รองนายก                                                                                                    | 4 คน                                        | ข้าราชการส่วนท้องถิ่                               | u                                     | 345 คน                                                                                                    |
| เลขานุการ/ที่ปรึกษา                                                                                                    | 7 คน                                        | ข้าราชครู                                          |                                       | 345 คน                                                                                                    |
| สมาซิกสภาองค์กรปกครองส่วนท้องถิ่น                                                                                              | 34 คน                                       | ลูกจ้างประจำ<br>ถูกจ้างประจำ                       | ามาแรงแก่กัดการจะสะคำ                 | 345 คน<br>345 คน                                                                                                    |
|                                                                                                    |                                             | สูกจางบระจา แงนอุด<br>พนักงานจ้าง                  | ເມສິສ ເອມກ ໃນນີ້ກາວຍະເພ)              | 345 mu<br>345 mu                                                                                                    |
|                                                                                                    |                                             | ข้าราชการถ่ายโอน                                   |                                       | 345 คน                                                                                                    |
|                                                                                                    |                                             |                                                    |                                       |                                                                                                    |
| รวมฝ่ายการเมือง                                                                                                    | 45 คน                                       | รวมฝ้ายประจำ                                       |                                       | 2,070 คน                                                                                                    |

## ส่วนที่ ๓ สำหรับหน่วยงานภายใต้สังกัด (ก่อนระบบบัญชีคอมพิวเตอร์ขององค์กรปกครองส่วนท้องถิ่น (New e-LAAS) ปิดการใช้งานระหว่างวันที่ ๑ - ๑๗ กุมภาพันธ์ ๒๕๖๗)

๑. ผู้ใช้งานเข้าสู่ระบบที่ https://laas.dla.go.th

 ๒. ใช้ Username และ Password ที่กรมส่งเสริมการปกครองท้องถิ่นจัดส่งให้ทางไปรษณีย์อิเล็กทรอนิกส์กลาง ของสำนักงานส่งเสริมการปกครองท้องถิ่นจังหวัดเพื่อ Login และคลิกปุ่ม "เข้าสู่ระบบ"

| ข์อยุโช้-                                                                                                    |                                                                                                | ข่าวสารอัปเดต<br>- ประกาศอัปเดตระบบ ThaiD วันที่ 16/08/2567 (<br>- แบบสำรวจความพร้อมในการดำเนินงานบนระบบบัญชี<br>- การปรับปรุงและปิดบัญชีปี 2554<br>- แจ้งกิจกรรมอัปเดต ครั้งที่ 1<br>- แจ้งกิจกรรมอัปเดต ครั้งที่ 2                                    | P. คลังความรู้ ระบบ e-LAAS<br>e-LAAS                                                                                                    |
|----------------------------------------------------------------------------------------------------|------------------------------------------------------------------------------------------------|----------------------------------------------------------------------------------------------------|----------------------------------------------------------------------------------------------------|
| s671130305002                                                                                                    |                                                                                                | เตรียมพร้อมก่อนใช้งาน                                                                                                    | แก้ปัญหาการใช้งาน                                                                                                    |
| วรัสสาน *<br>•••••••••<br>เข้าสู่<br>ถิ่มรรั<br>+<br>                                                                                               | ระบบ<br>สีย่าน<br>สัตว์ของ อปห. อปห.ส์อยปฏิบัติงามการวับ-ร่าย<br>สถานอการนับที่แท้จริงของ อปห. | <ul> <li>แหล่งรวมวิธีการใช้งานระบบ</li> <li>สเปทของเครื่องคอมาและอินเตอร์เนท</li> <li>การเตรียมเครื่องคอมาต่อนใช้งาน</li> <li>การติดตั้งโปรแกรมเครื่องอ่านบัตรประจำตัวประขาขน</li> <li>แห่งรามวิธีการใช้งานระบบ</li> <li>คู่มือการใช้งานระบบ</li> </ul> | <ul> <li>พิมพ์ไม่ออก</li> <li>พบ้างอPopupไม่ขึ้น เช่น เพิ่มโครงการ</li> <li>แก้ปัญหาไม่เห็นเมนูโตเลย</li> <li>อินเตอร์เน็คไม่เสถียร</li> </ul> |
| กรมส่งเสริมการปกครองท้องถิ่น<br>ถนนมาราชสัมา เขตสุสิต<br>โทรศักด์ 0.2241.9000<br>ห่อ 1607,1608,1611<br>ไประเมิช์ชัมถึกทางนักส์ spch0808.4ggmail.com | Callcenter<br>โหาสังห์ 0-2206-6300<br>การทำงานคลิกที่นี่                                       |                                                                                                    |                                                                                                    |

m. หลังจาก Login สำเร็จ ระบบจะแสดงหน้าจอให้ระบุอีเมลสำหรับการยืนยันตัวตน

| 🛞 กรมส่งเสริมการปกครองท้องถิ่น                                           |  |
|--------------------------------------------------------------------------|--|
| <b>กรุณาระบุข้อมูล</b><br>เพื่ออัปเดดข้อมูลให้เป็นปัจจุบันและยืนยันด้วดน |  |
| <mark>ទីរេង •</mark><br>con303@gmail.com                                 |  |
| ยืนยัน                                                                   |  |
| <u>กลับหน้า Login</u>                                                    |  |
|                                                                          |  |
|                                                                          |  |

- กรณีกรอกรูปแบบอีเมลไม่ถูกต้องระบบจะแจ้งเตือน error ดังภาพ อาณาร์ กรมส่งเสริมการปกครองท้องถิ่น

<u>กลับหน้า Login</u>

กรุณาระบุข้อมูล เพื่ออัปเดดข้อมูลให้เป็น<sup>1</sup> อีเมล \* con303.gmail.com

- กรณีกรอกอีเมลถูกต้องระบบจะส่งรหัส OTP ไปที่อีเมลที่ระบุไว้

๔. ตรวจสอบข้อความในอีเมล เพื่อรับรหัส OTP ๖ หลัก

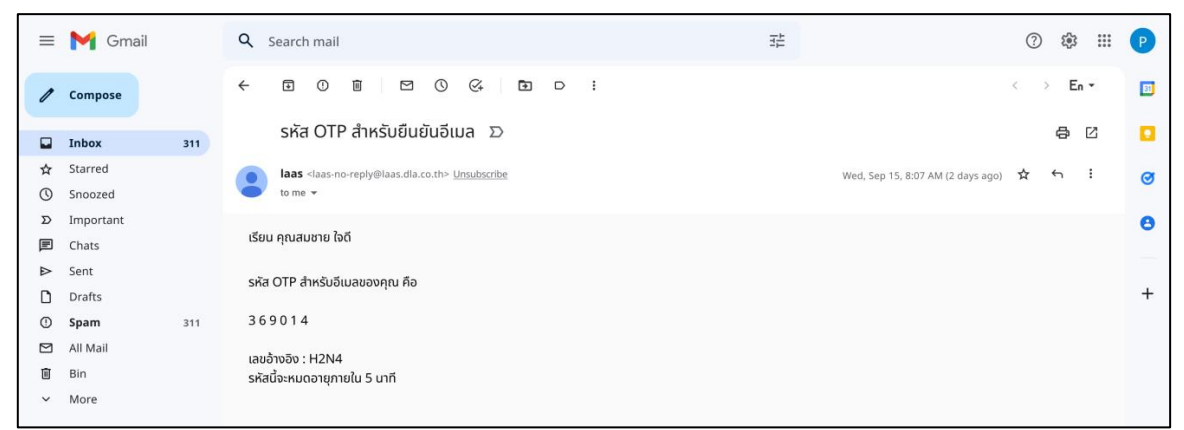

๕. นำรหัส OTP ที่ได้รับจากอีเมล มากรอกในหน้าจอยืนยันรหัส OTP เพื่อระบุรหัส OTP ๖ หลักให้ถูกต้อง

| กรมสงเสรมกา                                                          | รปกครองท้องถิ                      |
|----------------------------------------------------------------------|------------------------------------|
| เยันรหัส OTP                                                         |                                    |
| ัส OTP จะถูกส่งไปที่ อีเมล xxx<br>ณาตรวจสอบกล่องขาเข้า หรือ<br>งท่าน | xple@gmail.com<br>เกลื่องจดหมายขยะ |
| ขอ้างอิง : E00152                                                    |                                    |
| ัส OTP จะหมดเวลา ภายใน 04                                            | 1:00 นาที                          |
| a otp *                                                              |                                    |
| 369014                                                               |                                    |
| ยืนยัน                                                               |                                    |
| ยังไม่ได้รับ OTP กรุณากด                                             | ส่งรหัส OTP อีกครั้ง               |
| ส่งรหัส OTP                                                          | อีกครั้ง                           |
| กลับหน้า L                                                           | ogin                               |

- กรณีระบุรหัส OTP ไม่ถูกต้อง ระบบจะแจ้งเตือน ดังภาพ

- หลังจากส่ง OTP ไปแล้ว ๑ นาที ระบบจะแสดงปุ่ม "ส่งรหัส OTP อีกครั้ง" เพื่อให้สามารถส่งรหัส OTP เข้าอีเมลซ้ำอีกครั้งได้ กรณีไม่ได้รับอีเมล หรือหากต้องการแก้ไขอีเมล สามารถกดปุ่ม กลับหน้า Login ระบบจะนำกลับไปหน้าแรกก่อนการ Login และดำเนินการ Login เข้ามาใหม่อีกครั้ง เพื่อให้สามารถกลับไป แก้ไขอีเมลได้ กรณีอีเมลไม่ถูกต้อง

| 113201130111301113011101010                                                                              |
|----------------------------------------------------------------------------------------------------|
| •                                                                                                    |
| ยืนยันรหัส OTP                                                                                           |
| รหัส OTP จะถูกส่งไปที่ อีเมล xxxxple@gmail.com<br>กรุณาตรวจสอบกล่องขาเข้า หรือ กล่องจดหมายขยะ<br>ของท่าน |
| เลขอ้างอิง : E00152                                                                                      |
| รหัส OTP จะหมดเวลา ภายใน 04:00 นาที                                                                      |
| яйа ОТР *                                                                                                |
| กรอกรพัส OTP                                                                                             |
| ยืนยัน                                                                                                   |
| ยังไม่ได้รับ OTP กรุณากดส่งรหัส OTP อีกครั้ง                                                             |
|                                                                                                    |

- กรณีกดปุ่ม "ส่งรหัส OTP อีกครั้ง" ระบบจะนำกลับไปสู่หน้าระบุ OTP ใหม่ โดยจะส่งเลข OTP ใหม่

- หลังจากได้รหัส OTP ครบเวลา ๕ นาที และยังไม่มีกรอกรหัส OTP ระบบจะแสดงข้อความ "รหัส OTP หมดเวลา กรุณาตรวจสอบอีเมลหรือกดส่งรหัส OTP อีกครั้ง" โดยสามารถกดปุ่ม "ส่งรหัส OTP อีกครั้ง" เพื่อให้ระบบส่งรหัส OTP ให้ใหม่

|                          | 11 3 4 6 1 6 6 9 4 1 1 1 1 1 1 1 1 9 9 1 1 9 1 1 9 1 1 9 1 1 9 1 1 9 1 1 9 1 1 9 1 1 9 1 1 9 1 1 9 1 1 9 1 1 9 1 1 9 1 1 9 1 1 9 1 1 9 1 1 9 1 9 1 |  |
|--------------------------|----------------------------------------------------------------------------------------------------|--|
| ยืนยั                    | นรหัส OTP                                                                                                    |  |
| รหัส (<br>กรุณา<br>ของท่ | DTP จะถูกส่งไปที่ อีเมล xxxxple@gmail.com<br>เตรวจสอบกล่องขาเข้า หรือ กล่องจดหมายขยะ<br>าน                                                                                                    |  |
| ເລຫອ້                    | างอิง : -                                                                                                    |  |
|                          | ยังไม่ได้รับ OTP กรุณากดส่งรหัส OTP อีกครั้ง                                                                                                    |  |
|                          | <u>ส่งรหัส OTP อีกครั้ง</u>                                                                                                    |  |
|                          | <u>กลับหน้า Login</u>                                                                                                    |  |
|                          |                                                                                                    |  |
|                          |                                                                                                    |  |
|                          |                                                                                                    |  |

๖. หลังจากระบุรหัส OTP ถูกต้องแล้ว ระบบจะแสดงหน้าตั้งรหัสผ่านใหม่ โดยต้องระบุให้ตรงตาม ข้อกำหนด การตั้งรหัสผ่าน ดังนี้

- มีความยาวตัวอักษรไม่น้อยกว่า ๘ หลัก
- มีอักษรภาษาอังกฤษตัวใหญ่ (Upper Case) อย่างน้อย ๑ ตัวอักษร
- มีอักษรภาษาอังกฤษตัวเล็ก (Lower Case) อย่างน้อย ๑ ตัวอักษร
- มีตัวเลข (๐ ๙) อย่างน้อย ๑ ตัว
- มีอักขระพิเศษอย่างน้อย ๑ ตัวอักษร เช่น + \* / \$ = , @ เป็นต้น

| 🥮 กรมส่งเสริมการปกครองท้องถิ่น                                                                                                    |  |
|----------------------------------------------------------------------------------------------------|--|
| สร้างรหัสผ่านใหม่                                                                                                    |  |
| รหัสผ่านใหม่ *                                                                                                    |  |
| ••••••                                                                                                    |  |
| <ul> <li>มีความยาวดัวอักษรไม่น้อยกว่า 8 หลัก</li> <li>มีอักษรภาษาอังกฤษตัวใหญ่ (Upper Case) อย่างน้อย<br/>1 ตัวอักษร</li> <li>มีอักษรภาษาอังกฤษตัวเล็ก (Lower Case) อย่างน้อย<br/>1 ตัวอักษร</li> <li>มีด้ามลง (0-9) อย่างน้อย 1 ตัว</li> <li>มีด้าดรรพิเศษอย่างน้อย 1 ตัวอักษร</li> </ul> |  |
| ยืนยันรหัสผ่าน *                                                                                                    |  |
|                                                                                                    |  |
| สร้างรหัสผ่าน                                                                                                    |  |
|                                                                                                    |  |

๗. เมื่อสร้างรหัสผ่านสำเร็จ ระบบจะมีขั้นตอนเพิ่มเติมหลังจากเปลี่ยนรหัสผ่านสำเร็จแล้ว โดยระบบ จะแสดง
 หน้าจอเพื่อให้กรอกข้อมูลผู้ใช้งานให้ครบถ้วน คือ เลขประจำตัวประชาชน, คำนำหน้าชื่อ, ชื่อ, นามสกุล, ตำแหน่ง,
 เบอร์โทรศัพท์ ตามภาพด้านล่าง โดยข้อมูลที่ระบุจะเก็บไว้ที่เดียวกับข้อมูลผู้ใช้งาน

|                                                       |                                                   |                                                                               | 🖻 เปลี่ยนหน่วยงาน 🕞 ออกจากระบบ             |
|-------------------------------------------------------|---------------------------------------------------|-------------------------------------------------------------------------------|--------------------------------------------|
| 📃 🚳 โรงเรียนบ้านทดสอบ<br>วันที่ 1 ตุลาคม 2566 (ปีงบปร | (เทศบาลเมืองทดสอบ) อ.ทดสอบ จ.ทดสอบ<br>เะมาณ 2567) | (                                                                             | หัวหน้าหน่วยงานคลัง หน่วยงานภายใต้สังกัด 🎽 |
| 🛆 หน้าหลัก                                            |                                                   |                                                                               |                                            |
|                                                       |                                                   |                                                                               |                                            |
| 🖵 สถานะการทำ ร                                        | ายละเอียดผู้ใช้                                   |                                                                               |                                            |
| • 9                                                   | เลขประจำตัวประชาชน *                              | คำนำหน้าชื่อ *                                                                |                                            |
| สถานะการทางานเนระบ                                    | 1231567891234                                     | กรุณาเลือก 🗸 🗸                                                                |                                            |
| <ul> <li>ต้องเพิ่มฐานข้อมูลต่าง ๆ ใ</li> </ul>        | ชื่อ *                                            | นามสกุล *                                                                     | ด้าเน็นการ                                 |
|                                                       | สมหมาย                                            | ใจดี                                                                          | คำเนินการ                                  |
|                                                       | ตำแหน่ง*                                          | จังหวัด                                                                       | ดำเนินการ                                  |
|                                                       | หัวหน้าหน่วยงานคลัง                               | ทดสอบ                                                                         | ดำเนินการ                                  |
|                                                       | อำเภอ                                             | หน่วยงานภายใต้สังกัด                                                          | คำเนินการ                                  |
|                                                       | ทดสอบ                                             | โรงเรียนบ้านทดสอบ                                                             |                                            |
|                                                       | อีเมล *                                           | เบอร์โทรศัพท์ *                                                               | ตาเนนการ                                   |
|                                                       | test@test.com                                     | 0875554456                                                                    | คำเนินการ                                  |
|                                                       |                                                   | บันชื่อ                                                                       | คำเนินการ                                  |
|                                                       |                                                   |                                                                               | ตำเนินการ                                  |
|                                                       |                                                   | <ul> <li>ข้อมูลเงินรับฝากอื่นๆ - ระยะยาว (ระบบบัญชี)</li> </ul>               | คำเนินการ                                  |
| กรณีหน่วยงานอปท.(แม่) เป็น อ                          | บจ ไม่ต้องดึงอำเภอมาให้                           | <ul> <li>การบันทึกรายการบัญชีทั่วไป (สำหรับตั้งต้นระบบ)</li> </ul>            | คำเนินการ                                  |
|                                                       |                                                   | <ul> <li>อนุมัติ/ยกเลิก ใบผ่านรายการบัญชีทั่วไป (สำหรับตั้งต้นระบา</li> </ul> | <u>ม)</u>                                  |
|                                                       |                                                   |                                                                               |                                            |
|                                                       |                                                   |                                                                               |                                            |

๘. หลังจากกดปุ่ม "บันทึก" แล้ว ระบบก็สามารถใช้งานระบบได้ตามปกติ ตามสิทธิ์ที่ได้รับ หากต้องการแก้ไข
 โปรไฟล์ ให้กดปุ่ม ตรงชื่อ นามสกุล ด้านบนขวาของหน้าจอ และกดปุ่มไอคอน

|                                                                                                    |                                                                                                 | 🖻 เปลี่ย                                                             | นหน่วยงาน 🕞 ออกจากระบบ |
|----------------------------------------------------------------------------------------------------|-------------------------------------------------------------------------------------------------|----------------------------------------------------------------------|------------------------|
| 🗐 🚳 <b>โรงเรียนบ้านหดสอบ (เทศบาลเมืองหดสอบ) อ.หดสอบ จ.หดสอบ</b> วันที่ 1 ตุลาคม 2566 (ปังประมาณ 2567) | 🔗 <b>นายสมชาย ใจดี</b><br>หัวหน้าหน่วยงานคลัง หน่วยงานภายใต้สังกัด 🎽                            |                                                                      |                        |
| 应 หน้าหลัก                                                                                            |                                                                                                 | ข้อมูลผู้ใช้งาน                                                      | [2                     |
| 🖵 สถานะการทำงานในระบบ                                                                                 | อปท.<br>เทศบาลเมืองทคสอบ อ.ทดสอบ จ.ทดสอบ<br>ซื่อผู้ใช้งาน<br>มาหสมหาวาไดดี                      |                                                                      |                        |
| สถานะการทำงานในระบบ                                                                                   | งานระหว่างดำเนินการ                                                                             | ดำแหน่ง<br>หัวหน้าหน่วยงานคลัง หน่วยงานภายใต้สั                      | ้งกัด                  |
| <ul> <li>ต้องเพิ่มฐานข้อมูลต่าง ๆ ให้ครบก่อน ถึงจะใช้งานเมนูการบริหารระบบได้</li> </ul>               | <ul> <li>เพิ่มฐานข้อมูลลูกหนี้</li> <li>เพิ่มฐานข้อมูลวัสดุคงเหลือ</li> </ul>                   | รทัสผู้ใช้งาน<br>con303                                              | 🗹 แก้ไขรหัสผ่าน        |
|                                                                                                    | <ul> <li>ฐานข้อมูลสินทรัพย์หมุนเวียนอื่น</li> <li>ฐานข้อมูลสินทรัพย์ไม่หมุนเวียนอื่น</li> </ul> | วันที่เปลี่ยนรหัสล่าสุด : 3/1/2564<br>วันที่รหัสหมดอายุ : 30/12/2564 |                        |
| <ul> <li>ฐานข้อมูลรายได้ค่าสินด้าและบริก</li> </ul>                                                   |                                                                                                 | รรับล่วงหน้า                                                         | ดำเนินการ              |
|                                                                                                    | <ul> <li>ฐานข้อมูลเลขที่บัญชีเงินฝากธนาคา</li> </ul>                                            | 15                                                                   | ดำเนินการ              |
|                                                                                                    | <ul> <li>ฐานข้อมูลลูกหนี้เงินมัดจำและเงินป</li> </ul>                                           | <u>seňu</u>                                                          | ดำเนินการ              |
|                                                                                                    | <ul> <li>ฐานข้อมูลหน่วยงานภายใต้สังกัด</li> </ul>                                               |                                                                      | ดำเนินการ              |
|                                                                                                    | <ul> <li>ข้อมูลเงินรับฝากอื่นๆ - ระยะสั้น (ระ</li> </ul>                                        | ะ <u>บบบัญชี)</u>                                                    | ดำเนินการ              |
|                                                                                                    | <ul> <li>ข้อมูลเงินรับฝากอื่นๆ - ระยะยาว (ร</li> </ul>                                          | <u>ระบบบัญชี)</u>                                                    | ดำเนินการ              |
|                                                                                                    | <ul> <li>การบันพิกรายการบัญชีทั่วไป (สำหร่</li> <li>อนุมัติ/ยกเลิก ใบผ่านรายการบัญชี</li> </ul> | รับดังตันระบบ)<br>ทั่วไป (สำหรับตั้งต้นระบบ)                         | ดำเนินการ              |

## ส่วนที่ ๔ สำหรับหน่วยงานภายใต้สังกัด (หลังระบบบัญชีคอมพิวเตอร์ขององค์กรปกครองส่วนท้องถิ่น (New e-LAAS) เปิดการใช้งานวันที่ ๑๘ กุมภาพันธ์ ๒๕๖๗)

- ๑. ผู้ใช้งานเข้าสู่ระบบที่ https://laas.dla.go.th
- ๒. ให้ระบุชื่อผู้ใช้ และรหัสผ่าน

| กรมส่งเสริมการ<br>กรุณาลงชื่อเข้าไ                                                                                                    | รับกครองท้องถิ่น<br>เข้เพื่อเข้าสู่ระบบ                                                                    | ข่าวสารอัปเดด<br>• ประกาศอัปเดตระบบ ThaiD วันที่ 16/08/2567<br>• แบบสำรวจความพร้อมในการคำเนินงานบนระบบบัญชีง<br>• การปรับปรุงและปิดบัญชีบี 2564<br>• แจ้งกิจกรรมอัปเดต ครั้งที่ 1<br>• แจ้งกิจกรรมอัปเดต ครั้งที่ 2                                                                    | 🖫 คลังความรู้ ระบบ e-LAAS<br>e-LAAS<br>อ่านเพิ่มเดิม >                                                                                                    |
|----------------------------------------------------------------------------------------------------|----------------------------------------------------------------------------------------------------|----------------------------------------------------------------------------------------------------|----------------------------------------------------------------------------------------------------|
| ชื่อผู้ใช้ *<br>ร671130305002<br>รหัสผ่าน *<br>                                                                                                    | ระบบ<br>ระบบ<br>รัสผ่าน<br>การคลังของ อปห. อปห.ด์องปฏิบัติงานการวับ-จ่าย<br>สอกามอาการใบที่แห้งริงของ อปห. | <b>เตรียมพร้อมก่อนใช้งาน</b> <ul> <li>แหล่งรวมวิธีการใช้งานระบบ</li> <li>สเปกของเครื่องคอมาและอินเตอร์เนท</li> <li>การเตรียมเครื่องคอมาก่อนใช้งาน</li> <li>การเติดตั้งโปรแกรมเครื่องอ่านบัตรประจำตัวประชาชน</li> <li>แหล่งรวมวิธีการใช้งานระบบ</li> <li>คู่มือการใช้งานระบบ</li> </ul> | <ul> <li>แก้ปัญหาการใช้งาน</li> <li>พิมพ์ไม่ออก</li> <li>หน้าจอPopupไม่ขึ้น เช่น เพิ่มโครงการ</li> <li>แก้ปัญหาไม่เห็นเมนูโดเลย</li> <li>อินเตอร์เน็ตไม่เสลียร</li> </ul> |
| กรมส่งเสริมการปกครองท้องถิ่น<br>ฉนนมกรราชสิมา เขตดูสิต<br>โทษทัพท์ 0.2241.9000<br>พ่อ 1607,1608,1611<br>ไปรษณีย์ยิเล็กทรอนิกส์ spch0808.4@gmail.com<br>© แจ้งปัญหาใน | Callcenter<br>ใหรศัพท์ 0-2206-6300<br>การทำงานคลิกที่นี่                                                   |                                                                                                    |                                                                                                    |

โดยหากทำการตรวจสอบแล้วพบว่า ผู้ใช้งานยังไม่ได้ลงทะเบียน ThalD ระบบจะแสดงข้อความแจ้งเตือน "ไม่พบข้อมูลใน ThalD กรุณาดำเนินการลงทะเบียน ThalD เพื่อยืนยันตัวตนก่อนลงชื่อเข้าใช้งาน" และไม่สามารถ ดำเนินการต่อได้

| ( | 🛞 กรมส่งเสริมการปกครองท้องถิ่น                                                                                                  |  |
|---|----------------------------------------------------------------------------------------------------|--|
|   | ① ไม่พบข้อมูกใน ThaiD กาุณาดำเนินการ<br>ลงทะเนียน ThaiD เพื่อยืนขับตัวคน<br>ก่อนเงชื่อเข้าใช้งานเลยไม่สามารถ<br>ดำเนินการต่อได้ |  |
| < | กรุณาระบุข้อมูล<br>เพื่อรัปเดทช้อนูลได้เป็นปัจจุบันและยืนอันดัวตน<br>เดขประจำตัวประชาชน 13 หลัก *                               |  |
|   | 123156789                                                                                                    |  |
|   | ยืนยัน                                                                                                    |  |
|   | <u>กสับหน้า Login</u>                                                                                                    |  |
|   |                                                                                                    |  |

๓. หลังจากการระบุ ชื่อผู้ใช้ และรหัสผ่านสำเร็จ ระบบจะแสดงหน้าจอให้ระบุเลขประจำตัวประชาชน ๑๓ หลัก

| 🛞 กรมส่งเสริมการปกครองท้องถิ่น                                           |   |
|--------------------------------------------------------------------------|---|
| <b>กรุณาระบุข้อมูล</b><br>เพื่ออัปเดตข้อมูลให้เป็นปัจจุบันและยืนยันตัวตน |   |
| อีเมล*                                                                   |   |
| con303@gmail.com                                                         |   |
| ຕື່າເຫັນ                                                                 |   |
| URUM                                                                     |   |
| <u>กลับหน้า Login</u>                                                    |   |
|                                                                          |   |
|                                                                          |   |
|                                                                          | ľ |
|                                                                          |   |

๔. หลังจากยืนยัน ThalD สำเร็จ ระบบจะแสดงหน้าจอให้ระบุอีเมลสำหรับการยืนยันตัวตน

- กรณีกรอกรูปแบบอีเมลไม่ถูกต้องระบบจะแจ้งเตือน error ดังภาพ

| 🎒 กรมส่งเสริมการปกครองท้องถิ่น                                           |
|--------------------------------------------------------------------------|
| 🔘 รูปแบบอีเมลไม่ถูกต้อง                                                  |
| <b>กรุณาระบุข้อมูล</b><br>เพื่ออัปเดตซ้อมูลให้เป็นปัจจุบันและยืนยันตัวตน |
| อีเมล *                                                                  |
| con303.gmail.com                                                         |
| ยืนยัน                                                                   |
| <u>กลับหน้า Login</u>                                                    |
|                                                                          |
|                                                                          |

- กรณีกรอกอีเมลถูกต้องระบบจะส่งรหัส OTP ไปที่อีเมลที่ระบุไว้

๕. ตรวจสอบข้อความในอีเมล เพื่อรับรหัส OTP ๖ หลัก

| = | M Gmail   | ٩     | Search mail                                                                    |                                   | ?   | 鐐  |   | P |
|---|-----------|-------|--------------------------------------------------------------------------------|-----------------------------------|-----|----|---|---|
| 1 | Compose   | ÷     |                                                                                |                                   | < > | Er | • | E |
|   | Inbox 3   | 311   | รหัส OTP สำหรับยืนยันอีเมล 🛛 🖸                                                 |                                   |     | æ  | Ľ |   |
| ☆ | Starred   |       | laas <laas-no-reply@laas.dla.co.th> Unsubscribe</laas-no-reply@laas.dla.co.th> | Wed, Sep 15, 8:07 AM (2 days ago) | ☆   | 4  | ; | Ø |
| 0 | Snoozed   |       | to me 👻                                                                        |                                   |     |    |   | Š |
| Σ | Important |       |                                                                                |                                   |     |    |   | 0 |
| E | Chats     | 15    | รียน คุณสมชาย (จดิ                                                             |                                   |     |    |   |   |
| ⊳ | Sent      | S     | หัส OTP สำหรับอีนแลของคอบ คือ                                                  |                                   |     |    |   |   |
| ۵ | Drafts    |       |                                                                                |                                   |     |    |   | + |
| 0 | Spam 3    | 311 3 | 69014                                                                          |                                   |     |    |   |   |
|   | All Mail  | I     | ละเอ้างอิง · H2N4                                                              |                                   |     |    |   |   |
| Ū | Bin       | S     | หัสนี้จะหมดอายุภายใน 5 นาที                                                    |                                   |     |    |   |   |
| ~ | More      |       |                                                                                |                                   |     |    |   |   |

๖. นำรหัส OTP ที่ได้รับจากอีเมล มากรอกในหน้าจอยืนยันรหัส OTP เพื่อระบุรหัส OTP ๖ หลักให้ถูกต้อง

| แรงขุดเขรมแ เริ่มแลง                                                                  | องทองถน      |
|---------------------------------------------------------------------------------------|--------------|
| ันรหัส OTP                                                                            |              |
| OTP จะถูกส่งไปที่ อีเมล xxxxple@gmail.<br>าตรวจสอบกล่องขาเข้า หรือ กล่องจดหมา<br>า่าน | com<br>ເຢຟຍະ |
| ้างอิง : <b>E00152</b>                                                                |              |
| OTP จะหมดเวลา ภายใน 04:00 นาที                                                        |              |
| OTP *                                                                                 |              |
| 59014                                                                                 |              |
| ยืนยัน                                                                                |              |
| ยังไม่ได้รับ OTP กรุณากดส่งรหัส OTP อี                                                | ่กครั้ง      |
| <u>ส่งรหัส OTP อีกครั้ง</u>                                                           |              |
| <u>กลับหน้า Login</u>                                                                 |              |

- กรณีระบุรหัส OTP ไม่ถูกต้อง ระบบจะแจ้งเตือน ดังภาพ

| ① รหัส OTP ไม่ถูกต้อง                                                                                    |  |
|----------------------------------------------------------------------------------------------------|--|
| ยืนยันรหัส OTP                                                                                           |  |
| รหัส OTP จะถูกส่งไปที่ อีเมล xxxxple@gmail.com<br>กรุณาตรวจสอบกล่องขาเข้า หรือ กล่องจดหมายขยะ<br>ของท่าน |  |
| เลขอ้างอิง : E00152                                                                                      |  |
| รหัส OTP จะหมดเวลา ภายใน 04:59 นาที                                                                      |  |
| sหัส OTP •                                                                                               |  |
| กรอกรหัส OTP                                                                                             |  |
|                                                                                                    |  |

- หลังจากส่ง OTP ไปแล้ว ๑ นาที ระบบจะแสดงปุ่ม "ส่งรหัส OTP อีกครั้ง" เพื่อให้สามารถส่งรหัส OTP เข้าอีเมลซ้ำอีกครั้งได้ กรณีไม่ได้รับอีเมล หรือหากต้องการแก้ไขอีเมล สามารถกดปุ่ม กลับหน้า Login ระบบ จะนำกลับไปหน้าแรกก่อนการ Login และดำเนินการ Login เข้ามาใหม่อีกครั้ง เพื่อให้สามารถกลับไปแก้ไขอีเมลได้ กรณีอีเมลไม่ถูกต้อง

| ยืนยันรหัส OTP                                                                                           |
|----------------------------------------------------------------------------------------------------|
| รหัส OTP จะถูกส่งไปที่ อีเมล xxxxple@gmail.com<br>กรุณาตรวจสอบกล่องขาเข้า หรือ กล่องจดหมายขยะ<br>ของท่าน |
| เลขอ้างอิง : E00152                                                                                      |
| รหัส OTP จะหมดเวลา ภายใน 04:00 นาที                                                                      |
| รหัส OTP *                                                                                               |
| กรอกรหัส OTP                                                                                             |
| ยืนยัน                                                                                                   |
| ยังไม่ได้รับ OTP กรุณากดส่งรหัส OTP อีกครั้ง                                                             |
|                                                                                                    |

- กรณีกดปุ่ม "ส่งรหัส OTP อีกครั้ง" ระบบจะนำกลับไปสู่หน้าระบุ OTP ใหม่ โดยจะส่งเลข OTP ใหม่

|                                                                                     | 1011101618         |
|-------------------------------------------------------------------------------------|--------------------|
| ยันรหัส OTP                                                                         |                    |
| ส OTP จะถูกส่งไปที่ อีเมล xxxxple@gm<br>นาตรวจสอบกล่องขาเข้า หรือ กล่องจด!<br>เท่าน | ail.com<br>สมายขยะ |
| อ้างอิง : <b>E00153</b>                                                             |                    |
| t OTP จะหมดเวลา ภายใน 04:59 นาที                                                    |                    |
| 1 OTP *                                                                             |                    |
| ารอกรหัส OTP                                                                        |                    |
| ยืนยัน                                                                              |                    |
| <u>กลับหน้า Login</u>                                                               |                    |

- หลังจากได้รหัส OTP ครบเวลา ๕ นาที และยังไม่มีกรอกรหัส OTP ระบบจะแสดงข้อความ "รหัส OTP หมดเวลา กรุณาตรวจสอบอีเมลหรือกดส่งรหัส OTP อีกครั้ง" โดยสามารถกดปุ่ม "ส่งรหัส OTP อีกครั้ง" เพื่อให้ระบบส่งรหัส OTP ให้ใหม่

| <b>ยืนยันรหั</b> ว<br>รหัส OTP จ<br>กรณาตราล | t OTP<br>ะถูกส่งไปที่ อีเมล xxxxple⊛gmail.com<br>สอบคล่องขางข้างเรือ คล่องอองบายขยะ |  |
|----------------------------------------------|-------------------------------------------------------------------------------------|--|
| ารุณะ เพรรจ<br>ของท่าน                       |                                                                                     |  |
| เลขอางอง :<br>ยังไม                          | -<br>ได้รับ OTP กรุณากดส่งรหัส OTP อีกครั้ง                                         |  |
|                                              | <u>ส่งรหัส OTP อีกครั้ง</u>                                                         |  |
|                                              | <u>กลบหนา Login</u>                                                                 |  |
|                                              |                                                                                     |  |
|                                              |                                                                                     |  |

๗. หลังจากระบุรหัส OTP ถูกต้องแล้ว ระบบจะแสดงหน้าตั้งรหัสผ่านใหม่ โดยต้องระบุให้ตรงตาม ข้อกำหนด การตั้งรหัสผ่าน ดังนี้

- มีความยาวตัวอักษรไม่น้อยกว่า ๘ หลัก
- มีอักษรภาษาอังกฤษตัวใหญ่ (Upper Case) อย่างน้อย ๑ ตัวอักษร
- มีอักษรภาษาอังกฤษตัวเล็ก (Lower Case) อย่างน้อย ๑ ตัวอักษร
- มีตัวเลข (๐ ๙) อย่างน้อย ๑ ตัว
- มีอักขระพิเศษอย่างน้อย ๑ ตัวอักษร เช่น + \* / \$ = , @ เป็นต้น

| 🥮 กรมส่งเสริมการปกครองท้องถิ่น                                                                                                    |  |
|----------------------------------------------------------------------------------------------------|--|
| สร้างรหัสผ่านใหม่                                                                                                    |  |
| รหัสผ่านใหม่ *                                                                                                    |  |
| ••••••                                                                                                    |  |
| <ul> <li>มีความยาวดัวอักษรไม่น้อยกว่า 8 หลัก</li> <li>มีอักษรภาษาอังกฤษดัวใหญ่ (Upper Case) อย่างน้อย<br/>1 ตัวอักษร</li> <li>มีอักษรภาษาอังกฤษดัวเล็ก (Lower Case) อย่างน้อย<br/>1 ตัวอักษร</li> <li>มีดัวเลข (0-9) อย่างน้อย 1 ดัว</li> <li>มีดัวถงรพิเศษอย่างน้อย 1 ดัวอักษร</li> </ul> |  |
| ยืนยันรหัสผ่าน *                                                                                                    |  |
|                                                                                                    |  |
| สร้างรหัสผ่าน                                                                                                    |  |
| . V V                                                                                                    |  |

เมื่อสร้างรหัสผ่านสำเร็จ ระบบจะ login เข้าระบบให้อัตโนมัติ

| <ul> <li>เมา 3 พุศ เพษ 2000 (USUUSER เม 2007)</li> <li>() หน้าหลัก 😤 ระบบเราะทั่ว เครื่างหน่างของอย่อง</li> </ul>                                                                                                    | <b>โอเซี </b> การบริหารระบบ  |                                                                                                    |                         |
|----------------------------------------------------------------------------------------------------|------------------------------|----------------------------------------------------------------------------------------------------|-------------------------|
| ען אא אאנון (10 אראו געראר אין אראון און און דער אין ארא און דער אין און דער אין דער אין דער אין דער אין דער א<br>עראראר דער אין דער אין דער אין דער אין דער אין דער אין דער אין דער אין דער אין דער אין דער אין דער אין דער אין ד | 10 mg 11 13 0 3 M 13 3 2 0 0 |                                                                                                    |                         |
|                                                                                                    |                              |                                                                                                    |                         |
| ่ สถานะการทางานเนระบบ                                                                                                    |                              |                                                                                                    |                         |
| <b>เ</b> ถานะการทำงานในระบบ                                                                                                    | 3                            | านระหว่างดำเนินการ                                                                                                    |                         |
| • จัดทำใบสำคัญสรุปใบนำส่งเงินล่าสุด วันที่ 2 ตุลาคม 2566                                                                                                    | 1                            | <ul> <li>มีการปรับปรุงรายการบัญชีทั่วไป (เพื่อปรับปรุงหลังการตรวจสอบรายงาน<br/>การปรับปรุงรายการบัญชีที่ว่าไป (เพื่อปรับปรุงหลังการตรวจสอบรายงาน)</li> </ul>                                                                                                    | มี รับทราบ              |
|                                                                                                    |                              | การเงนบระจาบ) บญช: ลูกหนุเงนยมเงนละสมกจการเฉพาะการ จากหน:<br>งานองค์กรปกครองส่วนท้องถิ่น เป็นเงิน 1,000.00 บาท                                                                                                    | 18                      |
|                                                                                                    |                              | <ul> <li>มีการปรับปรุงรายการบัญชีทั่วไป (เพื่อปรับปรุงหลังการตรวจสอบรายงาน<br/>การเงินประจำปี) เกี่ยวข้องกับรายได้(ค่าไข้จ่าย: รายได้ระหว่างหน่วยงาน<br/>หน่วยงานภายใต้สังกัดชื่นโอนให้งบทั่วไป จากหน่วยงานองค์กรปกครอง<br/>ส่วนทั้งสถิ้น เป็นเงิน 2.000.00 บาท</li> </ul> | ม<br>รับทราบ            |
|                                                                                                    |                              | <ul> <li>มีการปรับปรุงรายการบัญชีทั่วไป (เพื่อปรับปรุงหลังการตรวจสอบรายงาา<br/>การเงินประจำปี) ระบุได้รับทุนในการจัดตั้งหน่วยงานจากองค์กรปกครอง<br/>ส่วนท้องกัน เป็นเงิน 5,000 00 บาท</li> </ul>                                                                           | ม รับทราบ               |
|                                                                                                    |                              | • ได้รับทุนในการจัดตั้งหน่วยงานจากองค์กรปกครองส่วนท้องถิ่น เป็นเงิน<br>30,000.00 บาท                                                                                                    | รับทราบ                 |
|                                                                                                    |                              |                                                                                                    |                         |
|                                                                                                    |                              |                                                                                                    |                         |
| _ «                                                                                                    |                              |                                                                                                    |                         |
| ≞่ ข้อมูลระหว่างหน่วยงาน                                                                                                    |                              |                                                                                                    |                         |
|                                                                                                    |                              |                                                                                                    |                         |
| ปีงบประมาณ 2566                                                                                                    |                              |                                                                                                    |                         |
| องค์กรปกครองส่วนท้องถิ่น                                                                                                    |                              | หน่วยงานตนเอง                                                                                                    |                         |
| ขณะนี้มีสูกหนึ่เงินยืมสะสมกิจการเฉพาะการ                                                                                                    | 1,000.00 บาท                 | > เงินยืม - กิจการเฉพาะการ<br>ว่าใช้อ่ายระหว่ามห่วยนอน หม่วนของอนใช้สังคัญโลงให้หมนั้งไป                                                                                                    | 500.00 บาท              |
| ขณะนมรายเดระหว่างหน่วยงาน - หน่วยงานภายเดสงกด<br>โอนให้งบทั่วไป                                                                                                    | עויט פאיפאליאאליאאל          | > ค.เก. ค.ก. ค.ก. ค.ก. ค.ก. ค.ก. ค.ก. ค.ก                                                                                                    | 222,222,222,222,227,018 |
| ขณะนี้มีค่าใช้จ่ายระหว่างหน่วยงาน – งบทั่วไปโอนให้                                                                                                    | 999,999,999.99 บาท           | > รายได้เงินช่วยเหลือจากงบทั่วไป                                                                                                    | 999,999,999.99 บาท      |
| หน่วยงานภายใต้สังกัดอื่น                                                                                                    |                              | หน่วยงานตนเอง                                                                                                    |                         |
| ขณะนี้มีค่าใช้จ่ายระหว่างหน่วยงาน -<br>หน่วยงานภายใต้สังกัดโอนให้หน่วยงานภายใต้สังกัดอื่น                                                                                                    | 1,000.00 บาท                 | > รายได้ระหว่างหน่วยงาน - หน่วยงานภายใต้สังกัคอื่นโอนให้กิจการ                                                                                                    | 500.00 บาท              |
|                                                                                                    |                              |                                                                                                    |                         |
| หน่วยงานตนเอง                                                                                                    |                              | หน่วยงานภายใต้สังกัดอื่น                                                                                                    |                         |
| ขณะนี้มีค่าไข้อ่ายระหว่างหน่วยงาน -<br>หน่วยงานภายใต้สังกัดโอนให้หน่วยงานภายใต้สังกัดอื่น                                                                                                    | 47,000.00 บาท                | รายได้ระหว่างหน่วยงาน - หน่วยงานภายได้สังกัดอื่นโอนให้กิจการ                                                                                                    | 37,000.00 บาท           |
| ข้อมูลระหว่างหน่วยงานภายใต้สังกัด >                                                                                                    |                              |                                                                                                    |                         |
|                                                                                                    |                              |                                                                                                    |                         |
| ปีงบประมาณ 2567                                                                                                    |                              |                                                                                                    |                         |
| องค์กรปกครองส่วนท้องถิ่น                                                                                                    |                              | หน่วยงานตนเอง                                                                                                    |                         |
| ขณะนี้มีลูกหนี้เงินยืมสะสมกิจการเฉพาะการ                                                                                                    | 1,000.00 บาท                 | > เงินยืม - กิจการเฉพาะการ                                                                                                    | 500.00 บาท              |
| ขณะนี้มีรายได้ระหว่างหน่วยงาน - หน่วยงานภายได้สังกัด<br>โอนให้งบทั่วไป                                                                                                    | 999,999,999.99 บาท           | > ค่าไข้จ่ายระหว่างหน่วยงาน - หน่วยงานภายได้สังกัดโอนไห้งบทั่วไป                                                                                                    | 999,999,999.99 บาท      |
| ขณะนี้มีค่าใช้จ่ายระหว่างหน่วยงาน – งบทั่วไปโอนให้                                                                                                    | 999,999,999.99 บาท           | > รายได้เงินช่วยเหลือจากงบทั่วไป                                                                                                    | 999,999,999.99 บาท      |
| หน่วยงานภายใต้สังกัดอื่น                                                                                                    |                              | หน่วยงานตนเอง                                                                                                    |                         |
| ขณะนี้มีค่าใช้จ่ายระหว่างหน่วยงาน -<br>หน่วยงานภายใต้สังกัดโอนให้หน่วยงานภายใต้สังกัดอื่น                                                                                                    | 1,000.00 บาท                 | > รายได้ระหว่างหน่วยงาน - หน่วยงานภายใต้สังกัดอื่นโอนให้กิจการ                                                                                                    | 500.00 บาท              |
|                                                                                                    |                              |                                                                                                    |                         |
| หน่วยงานตนเอง                                                                                                    |                              | หน่วยงานภายใต้สังกัดอื่น                                                                                                    |                         |
| ขณะนี้มีค่าใช้จ่ายระหว่างหน่วยงาน -<br>หน่วยงานภายใต้สังกัดโอนให้หน่วยงานภายใต้สังกัดอื่น                                                                                                    | 18,000.00 บาท                | > รายได้ระหว่างหน่วยงาน - หน่วยงานภายใต้สังกัดอื่นโอนให้กิจการ                                                                                                    | 18,000.00 บาท           |
| ข้อมูลระหว่างหน่วยงานภายใต้สังกัด 🗲                                                                                                    |                              |                                                                                                    |                         |
|                                                                                                    |                              |                                                                                                    |                         |
|                                                                                                    |                              |                                                                                                    |                         |